# 立命館慶祥中学校・高等学校 欠席連絡 操作マニュアル パソコン版 (保護者向け)

#### 第1.2版2019年4月

立命館慶祥中学校·高等学校

# 目次

| 1.  | ログイン                           | 2         |
|-----|--------------------------------|-----------|
| 2.  | メールアドレス登録                      | 3         |
| 3.  | 初期パスワード変更                      | $\dots 5$ |
| 4.  | メニュー画面                         | 6         |
| 5.  | 欠席連絡                           | 8         |
| 6.  | 遅刻連絡                           | .10       |
| 7.  | 早退連絡                           | .12       |
| 8.  | 長期欠席連絡(2日以上)                   | .14       |
| 9.  | 連絡履歴一覧、連絡取消し                   | .16       |
| 1 0 | <ul> <li>募集中イベント等一覧</li> </ul> | .18       |
| 1 1 | . 口座引落し情報確認                    | .19       |
| 1 2 | . メール配信停止                      | .21       |
| 13  | . メールアドレス変更                    | .23       |
| 14  | . パスワード変更                      | .25       |

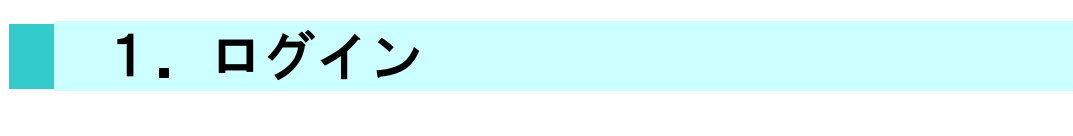

■ 立命館慶祥中学校・高等学校の欠席連絡ヘログインします。

| 立命館慶祥高等<br>立命館慶祥高等 | -校<br>5学校         |  |
|--------------------|-------------------|--|
| T                  | 欠席連絡 ログイン         |  |
| 1                  | 学籍番号              |  |
|                    | パスワード             |  |
|                    | バスワードがわからない場合はこちら |  |
|                    |                   |  |

■ 「学籍番号」と「パスワード」を入力してログインを押してください。

#### 2. メールアドレス登録

■ 初回ログイン時に、メールアドレスを登録します。

初回ログイン時、以下の画面が表示されますので、登録するメールアドレスを入力後、「確認」ボタンを押してください。※学校から配信する一斉緊急連絡等(例:暴風警報が発令され、臨時休校となった場合の連絡)の受信用メールアドレスを登録してください。なお、迷惑メールの設定をしている場合は、「info@spc.ritsumei.ac.jp」からの受信を許可してください。

| メールアドレス変更                                                                                                    |
|----------------------------------------------------------------------------------------------------|
| 新しいメールアドレス                                                                                                    |
| test@aaa.ne.jp                                                                                                    |
| 1. 使用不可文字 */^=()[]><,!"#\$%&';:{} ~<br>2. 条件付使用可能文字 . (ドット )、- (ハイフン)、+(プラス)、は先頭、連続、@の直前での使用不<br>可<br>(例) rits2014@docomo⇒使用不可 rits2014@docomo⇒使用不可<br>確認 |
| メニューへ戻る                                                                                                    |

■ 確認画面が表示されますので、登録内容を確認の上、「登録」ボタンを押してください。 修正する場合は、「修正(入力画面に戻る)」ボタンを押してください。

| 【申請内容確認】メールアドレス変更              |
|--------------------------------|
| ▲ [注意] 登録はまだ完了していません。          |
| 登録内容が正しければ登録ボタンを押してください。       |
| [新しいメールアドレス]<br>test@aaa.ne.jp |
| 登録 修正(入力画面に戻る)                 |
| メニューへ戻る                        |

完了画面が表示され、登録したメールアドレス宛に完了メールが届きます。
 画面下の「パスワードを変更する」を押していただき、引き続き、後述 3.の初期パスワード
 変更を行ってください。

【申請完了】メールアドレス変更 申請が完了しました。 新しいメールアドレスに完了メールを送信しました。 [新しいメールアドレス] test@aaa.ne.jp バスワードを変更する

※完了メールが届かない場合は、迷惑メール設定を今一度ご確認ください。

### 3. 初期パスワード変更

■ 前述 2.のメールアドレス登録後、初期パスワードを変更します。

パスワードは

・8文字以上、12文字以内

・英字、数字がそれぞれ1文字以上

が必要です。

新しいパスワード、新しいパスワード(確認)を入力後、「登録」 ボタンを押してください。

| パスワード変更                                                       |  |
|---------------------------------------------------------------|--|
| バスワードは 8 文字以上 12 文字以内の半角英数字で入力してください<br>(英字、数字がそれぞれ1文字以上必要です) |  |
| 新しいバスワード                                                      |  |
| 新しいバスワード(確認)                                                  |  |
| 登録                                                            |  |
|                                                               |  |

■ 変更完了画面が表示されます。

| バスワード変更 完了 |       |  |  |
|------------|-------|--|--|
| バスワードの変更が完 | 了しました |  |  |
| メニューへ戻る    |       |  |  |

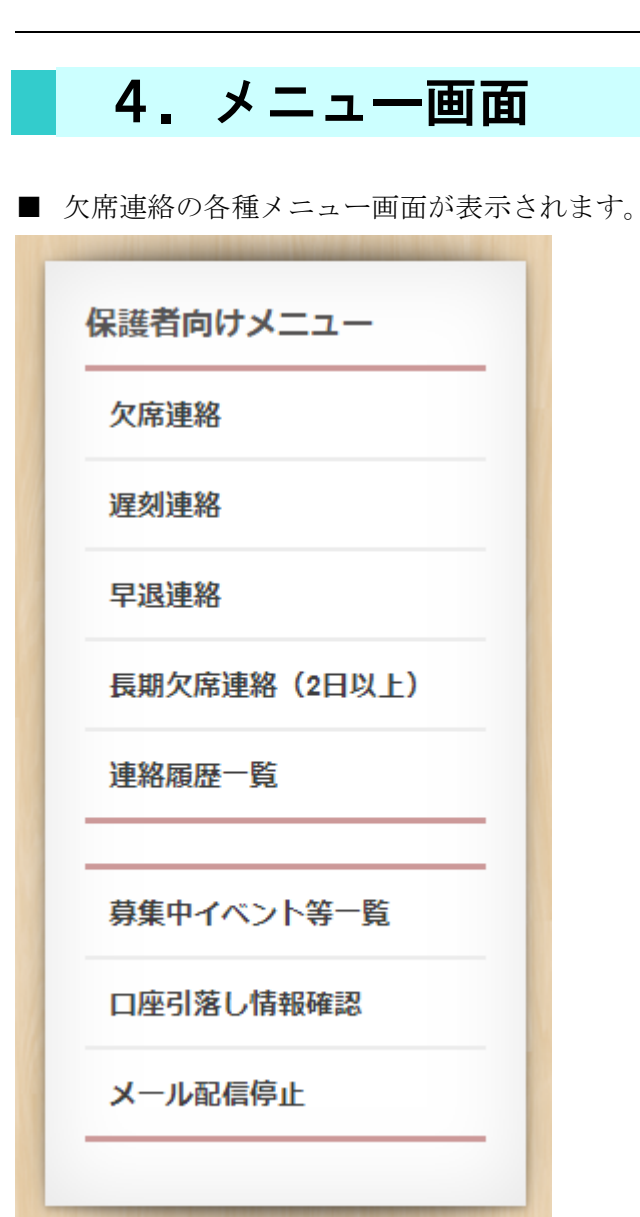

■ ログイン後のトップページに「募集中イベント等一覧」が表示されます。 募集中のイベント等の申込がここから可能です

| 募集中イベント等一覧               |     |               |     |  |
|--------------------------|-----|---------------|-----|--|
| 各イベント等の詳細は、ご案内にてご確認ください。 |     |               |     |  |
| 保護者会懇談会                  | 未回答 | 2016-12-26(月) | 締切り |  |

#### 5. 欠席連絡

- 欠席連絡をします。※欠席の場合は<u>当日の朝8時25分までに登録</u>してください。 メニュー画面より、「欠席連絡」を選択します。
  - ① 欠席日を入力してください。
  - ② 欠席理由をプルダウン (▼印) より選択してください。
  - ③ ②で「その他」を選択した場合は、「その他の理由」欄に欠席理由を入力してください。

入力後、「確認」ボタンを押してください。

| 欠席連絡                                          |                                                         |
|-----------------------------------------------|---------------------------------------------------------|
| <mark>〕</mark> 欠席日 (yyyy-mm-dd)<br>2016-12-22 |                                                         |
| 2 理由                                          | →選択してください                                               |
|                                               | 選択してください<br>体調不良                                        |
| 3) その他の理由(最大100文字)                            | 服涌<br>風邪<br>下痢<br>頭痛                                    |
| 確意忍                                           | <ul> <li>************************************</li></ul> |

■ 確認画面が表示されますので、登録内容を確認の上、「登録」ボタンを押してください。 修正する場合は、「修正(入力画面に戻る)」ボタンを押してください。

| 欠席連絡 確認               |
|-----------------------|
| 欠席連絡                  |
| ▲ [注意] 登録はまだ完了していません。 |
|                       |
| [理由]<br>体調不良<br>[その他] |
| 登録 修正(入力画面に戻る)        |

■ 登録完了画面が表示されます。

| 欠席連絡 登録完了                         |
|-----------------------------------|
|                                   |
| 欠席連絡を受理いたしました。<br>ご連絡ありがとうございました。 |
| 連絡履歴一覧を開く                         |
| [日時]                              |
| 2016-12-22(木)                     |
| [理由] 休調不良                         |
|                                   |
| 「その他」                             |

#### 6. 遅刻連絡

- 遅刻連絡をします。※遅刻の場合は当日の朝8時25分までに登録してください。 メニュー画面より、「遅刻連絡」を選択します。
  - ① 遅刻日を入力してください。
  - ② 登校予定時間をプルダウン(▼印)より選択してください。
  - ③ 遅刻理由をプルダウン (▼印) より選択してください。
  - ④ ③で「その他」を選択した場合は、「その他の理由」欄に遅刻理由を入力してください。

入力後、「確認」ボタンを押してください。

|   | 遅刻連絡         |        |        |   |                                                                                                    |  |
|---|--------------|--------|--------|---|----------------------------------------------------------------------------------------------------|--|
| 1 | 遅刻日 (yyyy-mr | n-dd)  |        |   |                                                                                                    |  |
|   | 2016-12-22   |        |        |   |                                                                                                    |  |
| 2 | 10時 🔹        | 30分    | ・ごろ登校子 | 定 |                                                                                                    |  |
| 3 | 理由           | टा, )  |        | • | ►選択してください                                                                                              |  |
| 4 | その他の理由(最     | 大100文字 | )      |   | 選択してください<br>体調不良<br>腹痛<br>風邪<br>下痢<br>頭痛                                                               |  |
|   | 確認           |        |        |   | <ul> <li>"Leurindon,</li> <li>発熱</li> <li>病院受診</li> <li>交通機関遅延</li> <li>その他(理由を下欄に記載してください)</li> </ul> |  |

■ 確認画面が表示されますので、登録内容を確認の上、「登録」ボタンを押してください。 修正する場合は、「修正(入力画面に戻る)」ボタンを押してください。

| 遅刻連絡 確認                               |
|---------------------------------------|
| 遅刻連絡                                  |
| ▲ [注意] 登録はまだ完了していません。                 |
| 査録内容が正しければ登録ボタンを押してください。              |
| [日時]<br>2016-12-22(木)<br>10:30 ごろ登校予定 |
| [理由]<br>病院受診                          |
| [その他]                                 |
| 登録 修正(入力画面に戻る)                        |

■ 登録完了画面が表示されます。

| 遅刻連絡 登録完了                                      |
|------------------------------------------------|
| 遅刻連絡を受理いたしました。<br>ご連絡ありがとうございました。<br>連絡履歴一覧を開く |
| [日時]<br>2016-12-22(木)<br>10:30 ごろ登校予定          |
| [理由]<br>病院受診                                   |
| [その他]                                          |
|                                                |

#### 7. 早退連絡

- 早退連絡をします。※早退の場合は当日の朝8時25分までに登録してください。 メニュー画面より、「早退連絡」を選択します。
  - ① 早退日を入力してください。
  - ② 下校予定時間をプルダウン (▼印) より選択してください。
  - ③ 早退理由をプルダウン (▼印) より選択してください。
  - ④ ③で「その他」を選択した場合は、「その他の理由」欄に早退理由を入力してください。

入力後、「確認」ボタンを押してください。

|            | 日,月,半%             |                       |   |
|------------|--------------------|-----------------------|---|
|            | 千退建始               |                       |   |
|            |                    |                       |   |
|            | 早退日 (yyyy-mm-dd)   |                       |   |
| T          | 2016-12-22         |                       |   |
| U          |                    |                       |   |
|            | 14時 🔹 30分 🔹 ごろ下校予定 |                       |   |
| $\bigcirc$ |                    |                       |   |
|            | 理由                 |                       |   |
|            |                    |                       |   |
| 3          |                    |                       |   |
|            |                    |                       | * |
|            |                    | 選択してくたるい              |   |
|            | その他の理田(販入100文子)    | - 腹痛                  |   |
| 4          |                    | 風邪                    |   |
|            |                    |                       |   |
|            |                    |                       |   |
|            | 確認                 |                       |   |
|            |                    | 病院受診                  |   |
|            |                    | 交通機関遅延                |   |
|            |                    | てい1也(理田を下傭に記取してく/ころい) |   |

■ 確認画面が表示されますので、登録内容を確認の上、「登録」ボタンを押してください。 修正する場合は、「修正(入力画面に戻る)」ボタンを押してください。

| 早退連絡 確認                               |
|---------------------------------------|
| 早退連絡                                  |
| ▲ [注意] 登録はまだ完了していません。                 |
| 登録内容が正しければ登録ボタンを押してください。              |
| [日時]<br>2016-12-22(木)<br>14:30 ごろ下校予定 |
| [理由]<br>病院受診                          |
| [その他]                                 |
| 登録 修正(入力画面に戻る)                        |

■ 登録完了画面が表示されます。

| 早退連絡 登録完了                          |
|------------------------------------|
|                                    |
| 早退連絡 を受理いたしました。<br>ご連絡ありがとうございました。 |
| 連絡履歴一覧を開く                          |
| [日時]                               |
| 2016-12-22(木)<br>14:30 ごろ下校予定      |
| [理由]                               |
| 病院受診                               |
| [その他]                              |
|                                    |

#### 8. 長期欠席連絡(2日以上)

■ 2日以上連続する欠席連絡をします。
 ※欠席開始日の当日の朝8時25分までに登録してください。

- メニュー画面より、長期欠席連絡(2日以上)を選択します。
  - ① 欠席期間の開始日を入力します。
  - ② 欠席期間の終了日を入力します。※①以降の日を入力してください。
  - ③ 長期欠席理由をプルダウン(▼印)より選択してください。
  - ④ ③で「その他」を選択した場合は、「その他の理由」欄に長期欠席理由を入力してく ださい。

入力後、「確認」ボタンを押してください。

| 長期欠席連絡(2日以上)                                              |                                                                    |   |
|-----------------------------------------------------------|--------------------------------------------------------------------|---|
| 長期欠席期間 (yyyy-mm-dd)<br>1 2017-01-06<br>から<br>2 2017-01-13 |                                                                    |   |
| ③ 理由選択してください                                              | 選択してください                                                           | • |
| ④ その他の理由(最大100文字)                                         | 選択してください 体調不良 腹痛 風邪 下痢 頭痛                                          |   |
| <b>⑤</b> 確認                                               | 「 <sup>国・エーロス</sup><br>発熱<br>病院受診<br>交通機関遅延<br>その他(理由を下欄に記載してください) |   |

and the second second se

■ 確認画面が表示されますので、登録内容を確認の上、「登録」ボタンを押してください。 修正する場合は、「修正(入力画面に戻る)」ボタンを押してください。

| 長期欠席連絡(2日以上)確認                               |
|----------------------------------------------|
| 長期欠席連絡(2日以上)                                 |
| ▲ [注意] 登録はまだ完了していません。                        |
| 登録内容が正しければ登録ボタンを押してください。                     |
| [日時]<br>2017-01-06(金)<br>から<br>2017-01-13(金) |
| [理由]<br>体調不良                                 |
| [その他]                                        |
| 登録 修正(入力画面に戻る)                               |

■ 登録完了画面が表示されます。

| 長期欠席連絡(2日以上) 登録完了      |  |
|------------------------|--|
|                        |  |
| 長期欠度連絡(2日以上)を受理いたしました。 |  |
| ご連絡ありがとうございました。        |  |
|                        |  |
| 連絡履歴一覧を開く              |  |
|                        |  |
|                        |  |
| 2017-01-06(金)          |  |
| 2017_01_13(全)          |  |
|                        |  |
| [理由]                   |  |
| 体調不良                   |  |
|                        |  |
| [その他]                  |  |
|                        |  |

#### 9. 連絡履歴一覧、連絡取消し

■ 入力済みの欠席、遅刻、早退、長期欠席連絡が表示されます。 1ページに最大10件表示され、10件を超える場合は[次へ→]が表示されます。

| 一覧をクリックすると詳細画面に移動 | かします。 詳細画面から連 | 絡の取消しが可能です。     |      |
|-------------------|---------------|-----------------|------|
| 区分                |               | 日時              | 理由   |
| 長期欠席連絡(2日以上)      | 2017-01-06(金) | ~ 2017-01-13(金) | 体調不良 |
| 早退連絡              | 2016-12-22(木) | 14:30 ごろ下校予定    | 病院受診 |
| 屋刻連絡              | 2016-12-22(木) | 10:30 ごろ登校予定    | 病院受診 |
| 欠席連絡              | 2016-12-22(木) |                 | 体調不良 |
| 欠席連絡              | 2016-12-21(水) |                 | 体調不良 |

■ 表示されている連絡の各行を押すと、連絡の詳細が表示されます。

■ 連絡の詳細から連絡の取消しが可能です。

| 長期欠席)         | <b>連絡(2日以上) 確認</b> |      |  |
|---------------|--------------------|------|--|
| 長期欠席連         | 絡(2日以上)            |      |  |
| [日時]          |                    |      |  |
| 2017-01-06    | i(金)               |      |  |
| から            |                    |      |  |
| 2017-01-13    | (金)                |      |  |
| [##曲]         |                    |      |  |
| 休調不良          |                    |      |  |
| 14-0241 1 1-2 |                    |      |  |
| [その他]         |                    |      |  |
|               |                    |      |  |
| この連絡を取        | 있消す場合は取消ボタンを押して<   | ださい。 |  |
| 取消            | 一覧に戻る              |      |  |
|               |                    |      |  |
|               |                    |      |  |

■ 朝8時25分を過ぎると当日の連絡は取消しできません。 また、前日以前の連絡も取消しできません。

### 10.募集中イベント等一覧

募集中のイベント等の申込ができます。※申込期間中のみ表示されます。

| 募集中イベント等一覧      |           |                   |  |
|-----------------|-----------|-------------------|--|
| そイベント等の詳細は、ご案内に | てご確認ください。 |                   |  |
| 保護者会懇談会         | 未回答       | 2016-12-26(月) 締切り |  |

# 11.ロ座引落し情報確認

■ 月々の口座引落し情報が確認できます。

| 口座引落し情報   |           |         |               |
|-----------|-----------|---------|---------------|
| 2019 年度 🔻 |           |         |               |
|           | 年月        | 引落し金額   | 引落し日          |
| 明細表示      | 2019 / 04 | 122,710 | 2019-04-25(木) |
|           | 2019 / 05 |         |               |
|           | 2019 / 06 |         |               |
|           | 2019 / 07 |         |               |
|           | 2019 / 08 |         |               |
|           | 2019 / 09 |         |               |
|           | 2019 / 10 |         |               |
|           | 2019 / 11 |         |               |
|           | 2019 / 12 |         |               |
|           | 2020 / 01 |         |               |
|           | 2020 / 02 |         |               |
|           | 2020 / 03 |         |               |
|           |           |         |               |
|           |           |         |               |

■ 「明細表示」ボタンを押すと引落し明細が表示されます。

■ 引落し明細が確認できます。

| 口座引落し情報                                  |        |  |
|------------------------------------------|--------|--|
| 覧に戻る                                     |        |  |
| 引落し金額 : 122,710円<br>引落し日 : 2019-04-25(木) |        |  |
| 019 / 04 明細                              |        |  |
| 引落し事由                                    | 金額     |  |
| 授業料                                      | 60,000 |  |
| 教育充実費                                    | 6,000  |  |
| 学級・行事費                                   | 22,000 |  |
| 進路指導費                                    | 8,710  |  |
| 保護者会費                                    | 7,200  |  |
| 生徒会入会金                                   | 2,000  |  |
| 生徒会費                                     | 4,800  |  |
|                                          | 12 000 |  |

# 12.メール配信停止

#### <メール配信停止>

■メール配信を停止する場合は、「メール配信を停止する」ボタンを押してください。
 ※配信を停止すると、学校からの一斉緊急連絡(例:暴風警報が発令され、臨時休校となった場合の連絡)が配信されませんのでご注意ください。

| メール配信停止 確認 |  |  |
|------------|--|--|
| メール配信中です。  |  |  |
| メール配信を停止する |  |  |

■メール配信停止完了画面が表示されます。

| メール配信停止 完了    |  |  |
|---------------|--|--|
| メール配信を停止しました。 |  |  |
|               |  |  |

#### <メール配信再開>

■メール配信を再開する場合は、「メール配信を再開する」ボタンを押してください。

| メール配信停止 確認  |  |  |
|-------------|--|--|
|             |  |  |
| メール配信停止中です。 |  |  |
| メール配信を再開する  |  |  |
| メール配信を再開する  |  |  |

■メール配信再開完了画面が表示されます。

| メール配信停止 完了    |  |  |
|---------------|--|--|
| メール配信を再開しました。 |  |  |
|               |  |  |

### 13.メールアドレス変更

■ タイトルバーの「メールアドレス変更」を押します。

| <b>R</b> 立命館慶祥中学校<br>立命館慶祥高等学校 | ▲慶祥 中学1-1-1様  ▶メールアドレス変更 ▶バスワード変更 ●ロヴオフ |
|--------------------------------|-----------------------------------------|
| 保護者向けメニュー<br>欠席連絡<br>遅刻連絡      | <b>募集中イベント等一覧</b><br>現在募集中のイベントはありません。  |
| 早退連絡                           |                                         |

■ 新しいメールアドレスを入力し、「確認」ボタンを押してください。
 ※兄弟・姉妹がいる場合、それぞれ個別に変更が必要です。

| メールアドレス変更                                                                                                    |
|----------------------------------------------------------------------------------------------------|
| 新しいメールアドレス<br>test2@bbb.co.jp                                                                                                    |
| <ol> <li>使用不可文字 */^=(, &lt;,!"#\$%&amp;';:{} ~</li> <li>条件付使用可能文字 .(ドット)、-(ハイフン)、+(ブラス)、は先頭、連続、@の直前での使用不可<br/>(例)rits2014@docomo⇒使用不可 rits2014@docomo⇒使用不可<br/>確認</li> </ol> |
| メニューへ戻る                                                                                                    |

■ 確認画面が表示されますので、登録内容を確認の上、「登録」ボタンを押してください。 修正する場合は、「修正(入力画面に戻る)」ボタンを押してください。

| 【申請内容確認】メールアドレス変更                        |
|------------------------------------------|
| ▲ [注意] 登録はまだ完了していません。                    |
| 登録内容が正しければ登録ボタンを押してください。<br>[新しいメールアドレス] |
| test2@bbb.co.jp                          |
| 登録 修正(入力画面に戻る)                           |
| メニューへ戻る                                  |

登録完了画面が表示されます。
 新しいメールアドレスに完了メールが届きます。

| 【申請完了】メールアドレス変更                        |
|----------------------------------------|
| 申請が完了しました。<br>新しいメールアドレスに完了メールを送信しました。 |
| [新しいメールアドレス]<br><b>test2@bbb.co.jp</b> |
| メニューへ戻る                                |
|                                        |

# 14.パスワード変更

■ タイトルバーの「パスワード変更」を押します。

| <b>R</b> 立命館慶祥中学校<br>立命館慶祥高等学校 | ▲慶祥 中学1-1-1様 チメールアドレス変更 チバスワード変更 ●ログオフ |
|--------------------------------|----------------------------------------|
| 保護者向けメニュー<br>欠席連絡              | 募集中イベント等一覧                             |
| 遅刻連絡<br>早退連絡                   |                                        |

■ 新しいパスワード、新しいパスワード(確認)を入力後、「登録」ボタンを押してください。

| パスワード変更                                                        |
|----------------------------------------------------------------|
| パスワードは 8 文字以上 12 文字以内の半角英数字で入力してください。<br>(英字、数字がそれぞれ1文字以上必要です) |
| 新しいバスワード                                                       |
| 新しいバスワード(確認)                                                   |
| 登録                                                             |
| メニューへ戻る                                                        |

■ 変更完了画面が表示されます。

<パスワードがわからない場合>

- ・初期パスワード変更前
- 新しい初期パスワードを発行しますので、事務室までご連絡ください。
- ・初期パスワード変更後

■ ログイン画面の「パスワードがわからない場合はこちら」をクリックしてください。

| <b>R</b> 立命館慶祥中学<br>立命館慶祥高等 | 校<br>学校              |                |  |
|-----------------------------|----------------------|----------------|--|
|                             | 欠席連絡 ログイン            |                |  |
|                             | 学籍番号<br>パスワード<br>ログ- | 12             |  |
|                             | יסגזע                | ードがわからない場合はこちら |  |

■「学籍番号」と登録している「メールアドレス」を入力し、「初期化して確認メール送信」 ボタンを押してください。

| 欠席連絡 バスワード通知                                        |              |
|-----------------------------------------------------|--------------|
| バスワードを初期化します。<br>確認のため、学籍番号と登録しているメールアドレスを入力してください。 |              |
| 学籍番号                                                |              |
| メールアドレス                                             |              |
|                                                     | 初期化して確認メール送信 |
| ログインページに戻る                                          |              |
|                                                     |              |

パスワード通知完了画面が表示され、パスワードが初期化されます。
 登録しているメールアドレスに完了メールが届きます。
 完了メールに記載されているパスワードでログイン後、任意のパスワードに変更してください。

欠席連絡 バスワード通知

初期化が完了しました。

登録されているメールアドレスに完了メールを送信しました。

ログインページに戻る